## NanoVNA Network Analyzer

- Overview of new NanoVNA Network Analyzer for about \$50.00
- ▶ 3d printed case where to get one.
- Basic How to measure HT antennas for VHF & UHF. Not all antennas are equal (not in range as suggested on antenna packaging)
  - Menu structure

## NanoVNA 50KHz-900MHz Network Analyzer - About \$50

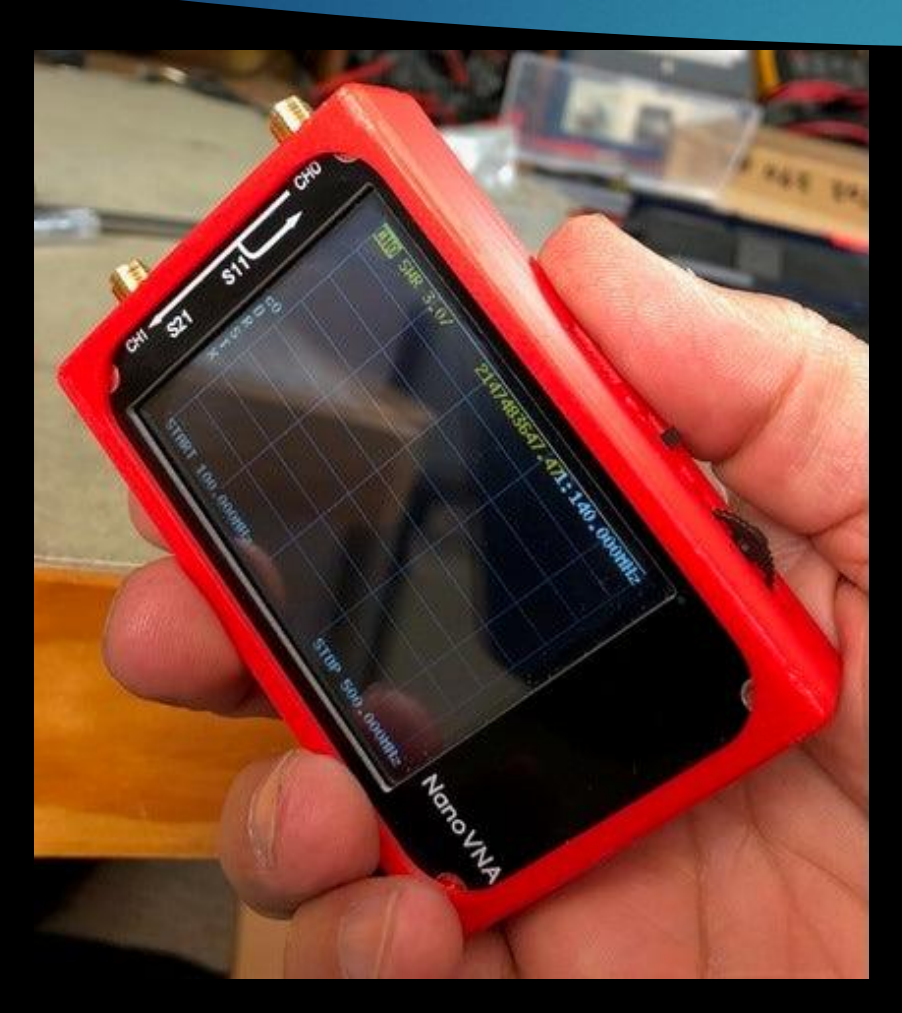

Technical data:

Display: 2.8 inch TFT (320 x240) - Power supply: built-in lithium battery - Measurement range: 50KHz-900MHz (default firmware) - RF output: -13dbm (maximum -9dbm) - Port SWR: < 1.1 - Display: 2.8 inch TFT (320 x240) - Size: 54mm x 85.5mm x 11mm - Weight: 63 grams - Full set of accessories: main unit / 1 set, 3 SMA male calibration parts Set the frequency range (STIMULUS>START/STOP or CENTER/SPAN

#### NanoVNA Basic Performance

#### Measurement frequency: 50KHz -900MHz

- RF output: -13dbm (maximum -9dbm)
- Measurement range: 70dB (50kHz-300MHz), 50dB (300M-600MHz), 40dB (600M 900MHz));
  - The 50k-300MHz frequency range of the si5351 direct output provides better than 70dB dynamic. The extended 300M-600MHz band provides better than 50dB of dynamics, and the 600M-900M band is better than 40dB of dynamics.
- Port SWR: < 1.1</p>
- USB interface: USB type-C communication mode: CDC (serial)
- Power: USB 5V 120mA, built-in 400mAh battery, maximum charging current 0.8A
- Number of scanning points: 101 (fixed)
- Display Tracking: 4, Marking: 4, Setting Save: 5
- Frequency Tolerance:<2.5ppm</li>
- Frequency Stability:<0.5ppm</p>

# NanoVNA Block Diagram

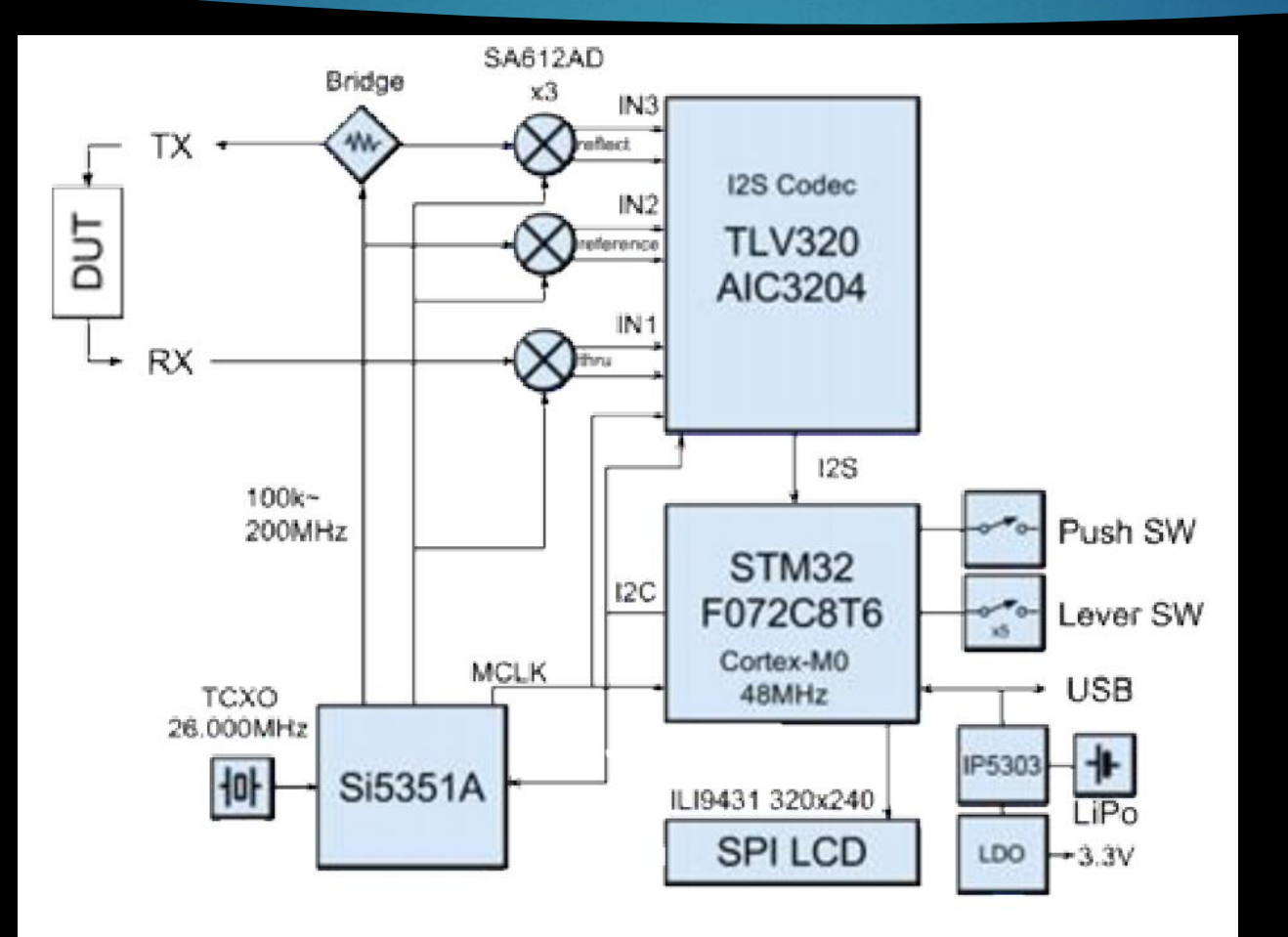

4

# NanoVNA Typical Packages Different Configurations

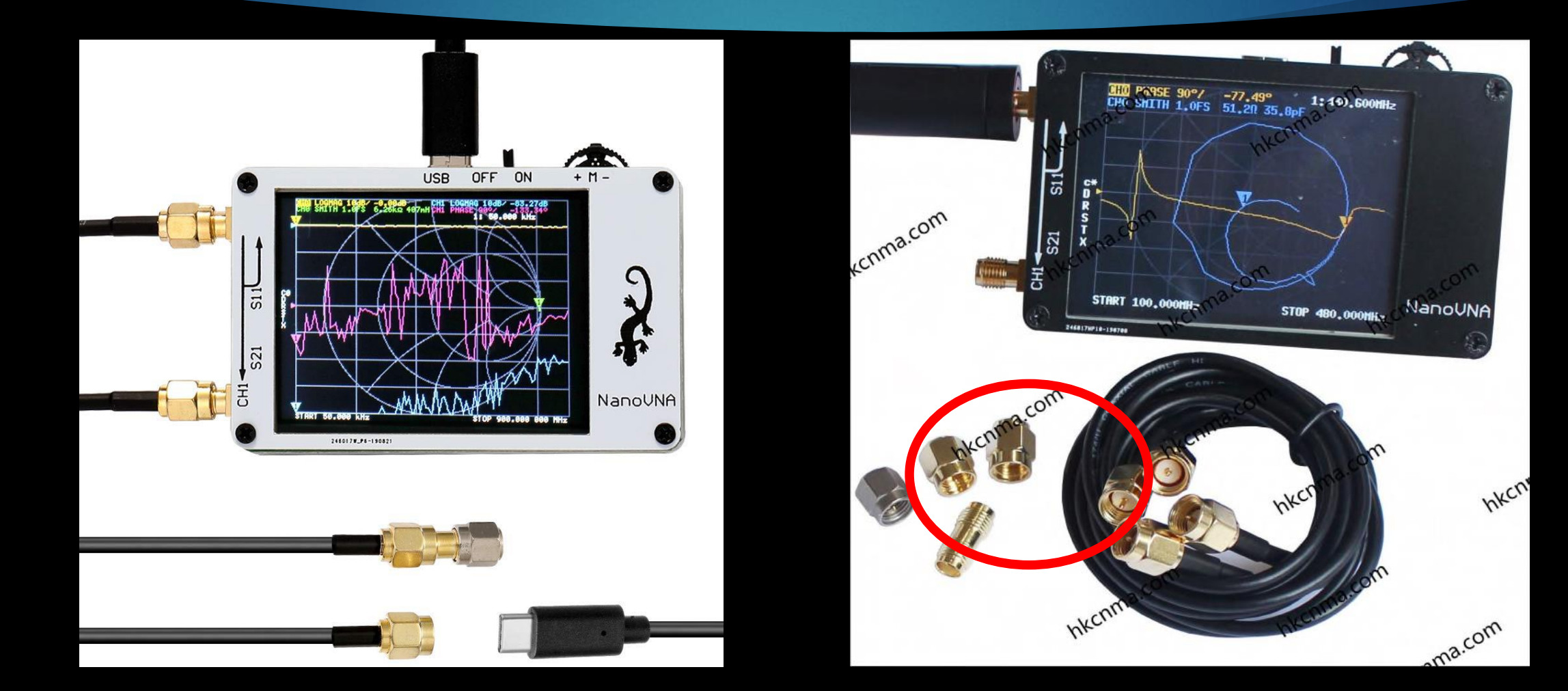

## NanoVNA Top Side PCB Battery

Battery 450mah 3.7V – typically charge lasts about two hours

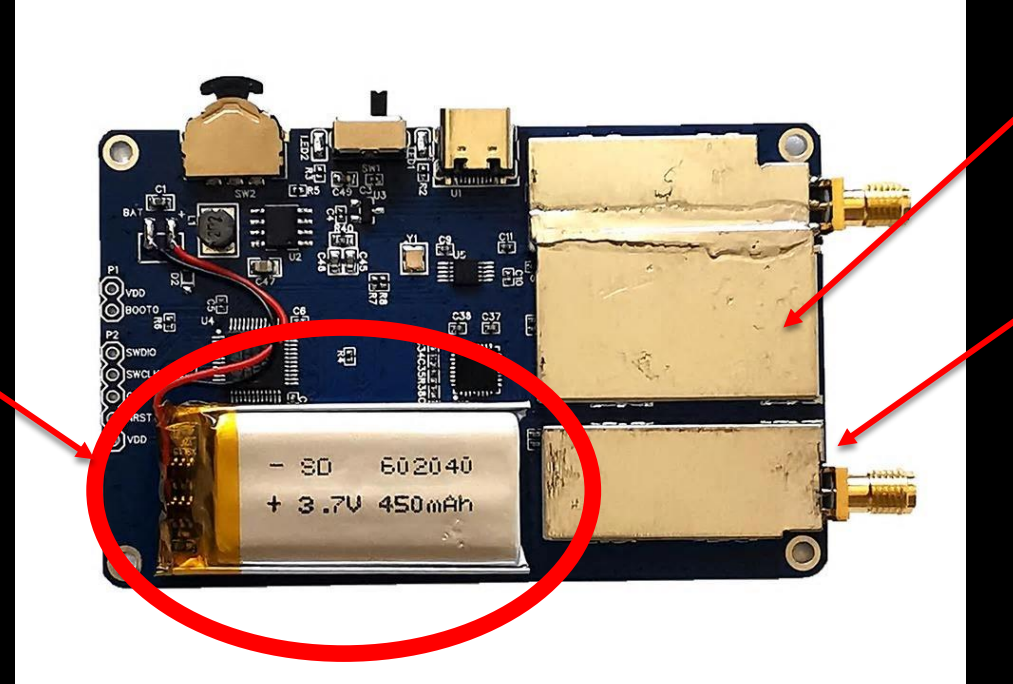

Input Shielding

The metal shield is designed to reduce the external interference and improve the measurement accuracy

# NanoVNA 3D Case

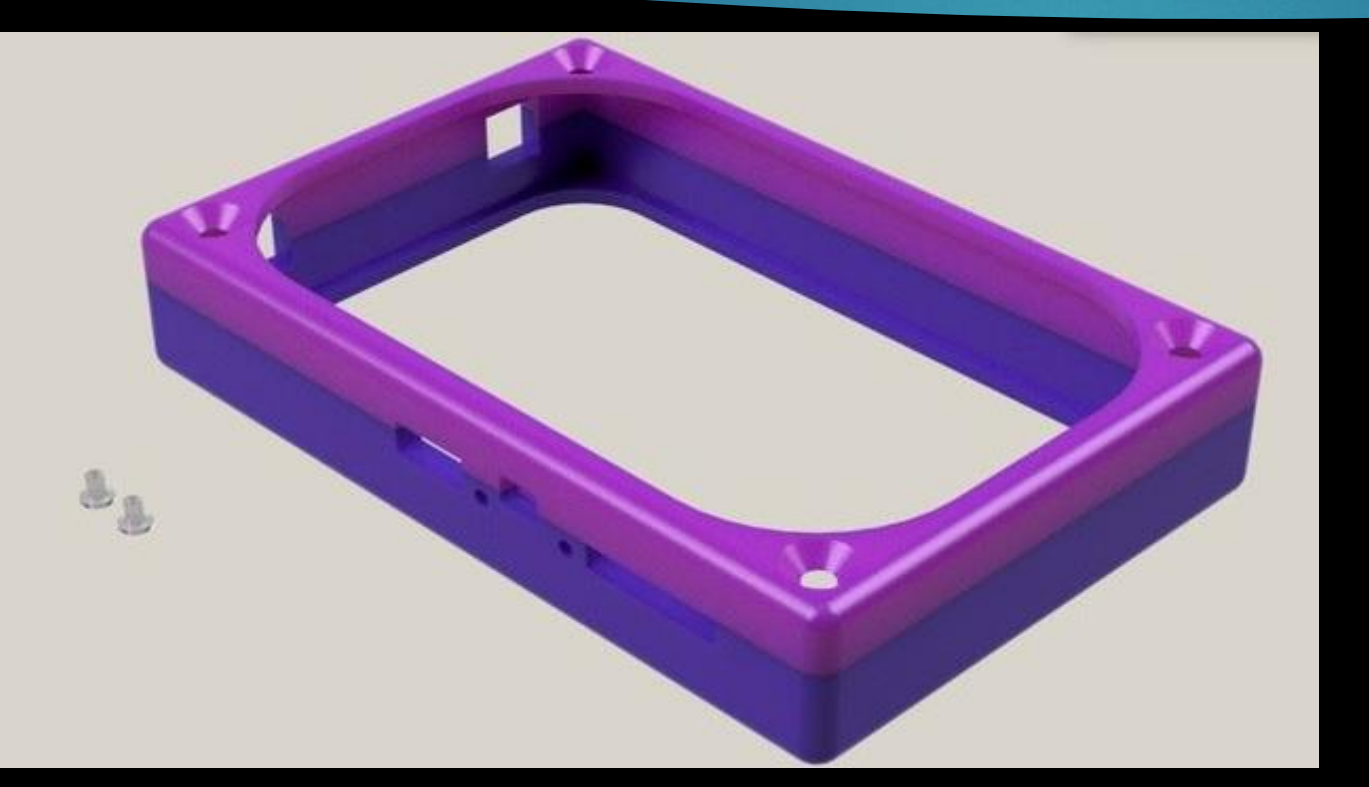

3D printed case contact

Ron WA6TQH or Marty W5MF

# NanoVNA Controls

During charge the led will blink. When full charge reached led will be solid.

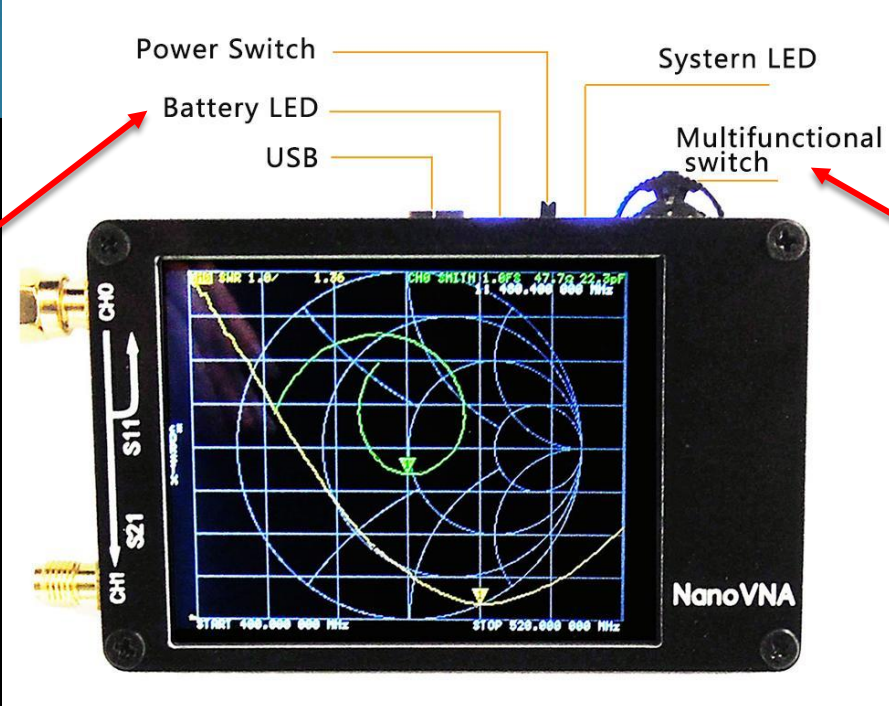

#### **Touchstone Files Export**

The upgraded PC control software can export Touchstone (snp) files for a variety of wireless design and simulation software, making it very convenient and fast.

Menu Selections can be made using Multifunctional switch or touch screen. A Stylus is recommended.

#### NanoVNA Menu Structure

Menu can be accessed by using the Touch Screen or the Multifunctional switch. A stylus is recommended.

Stylus is available on Amazon

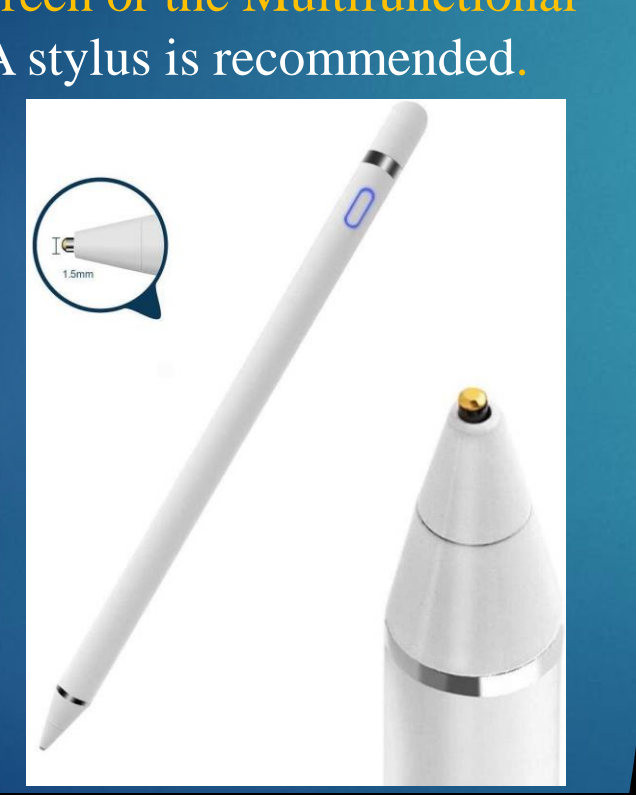

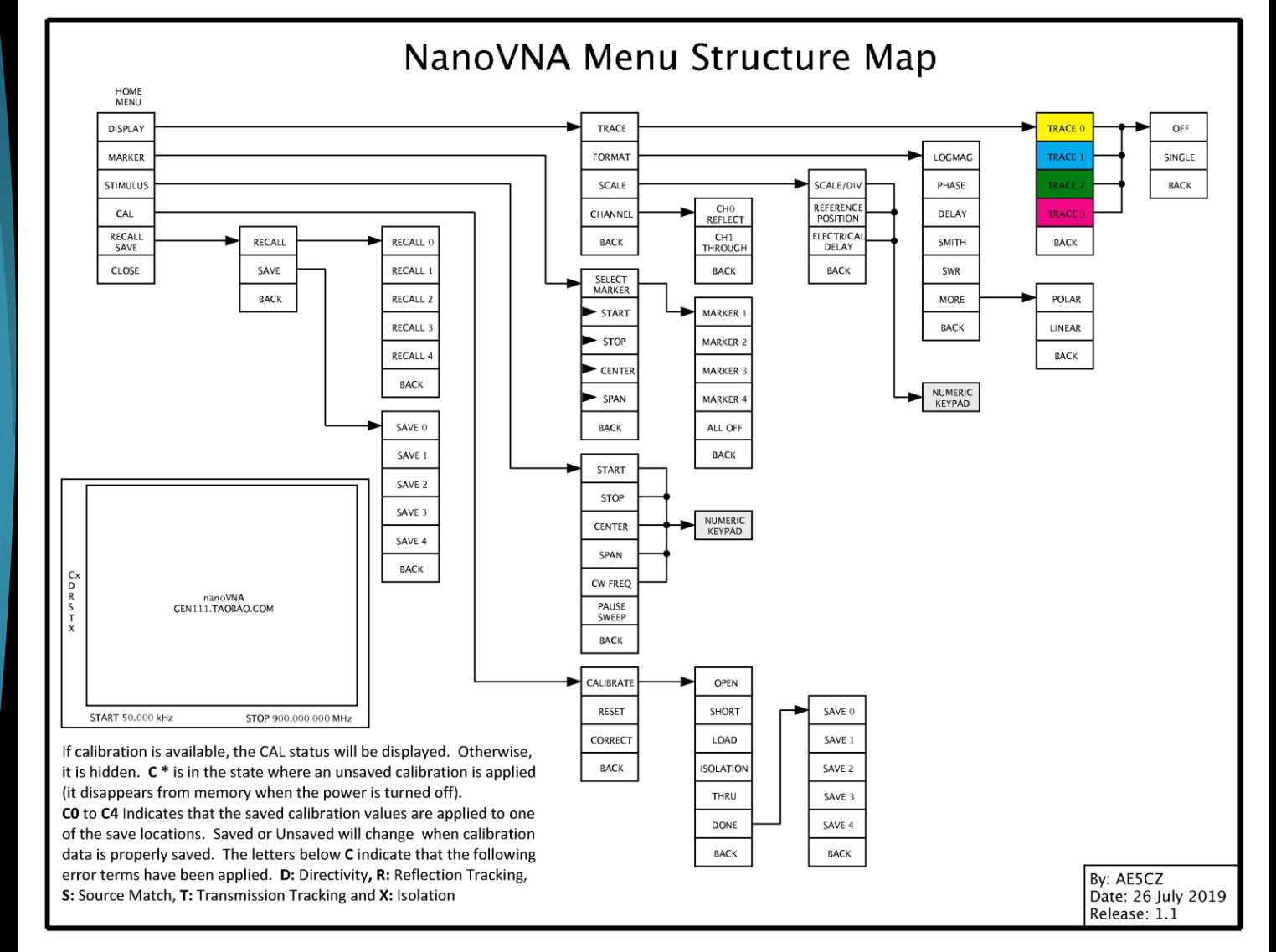

#### NanoVNA Calibration

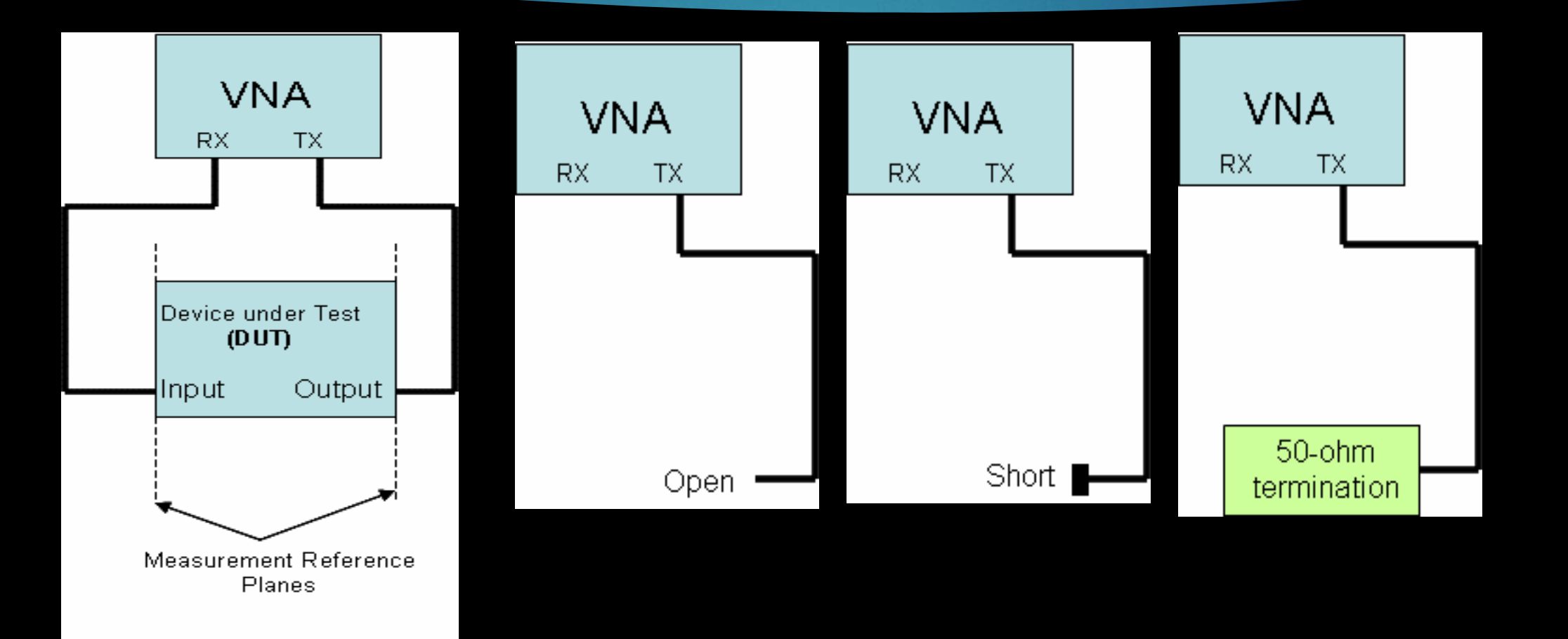

10

# NanoVNA Calibration Connectors

11

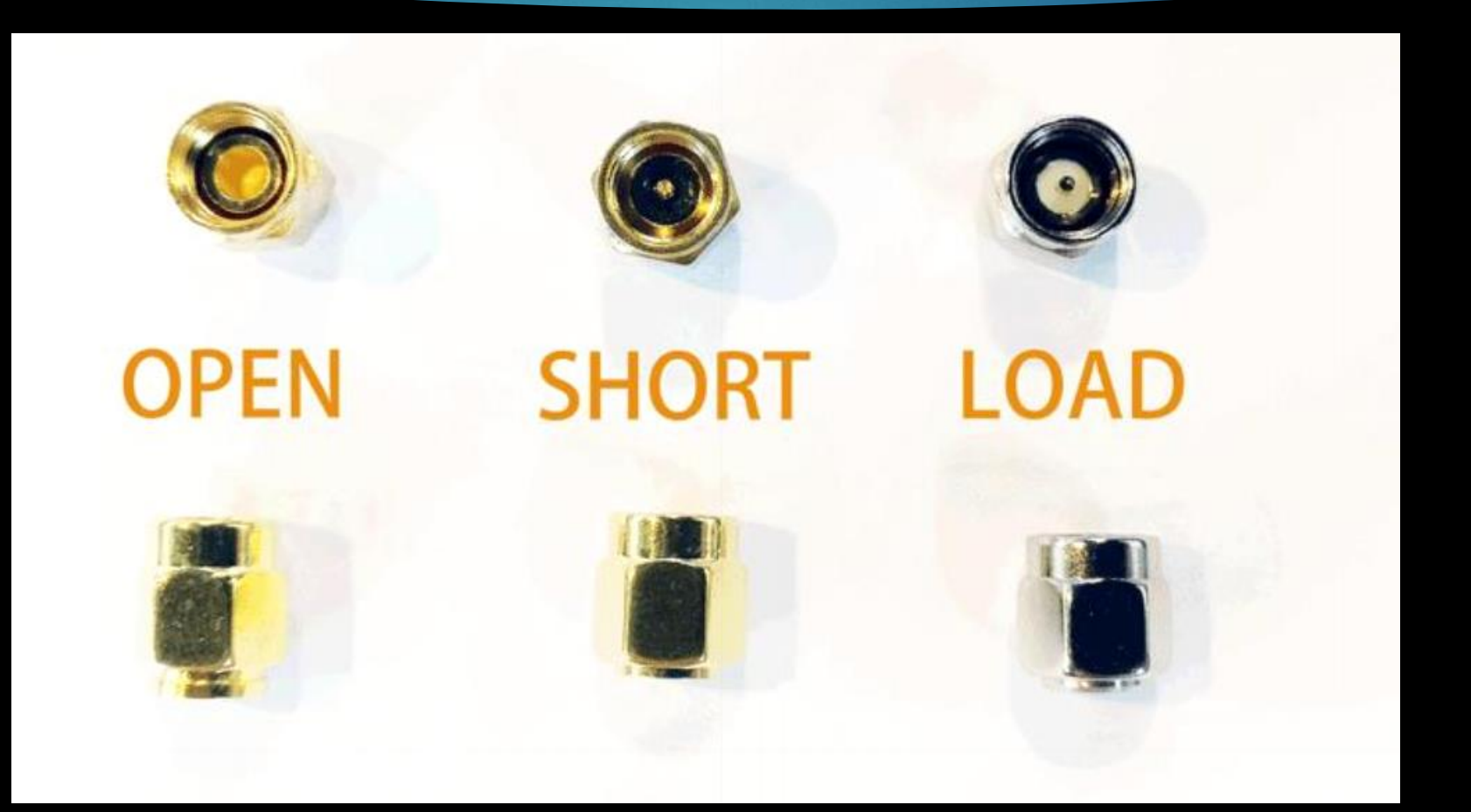

### Calibration Tool

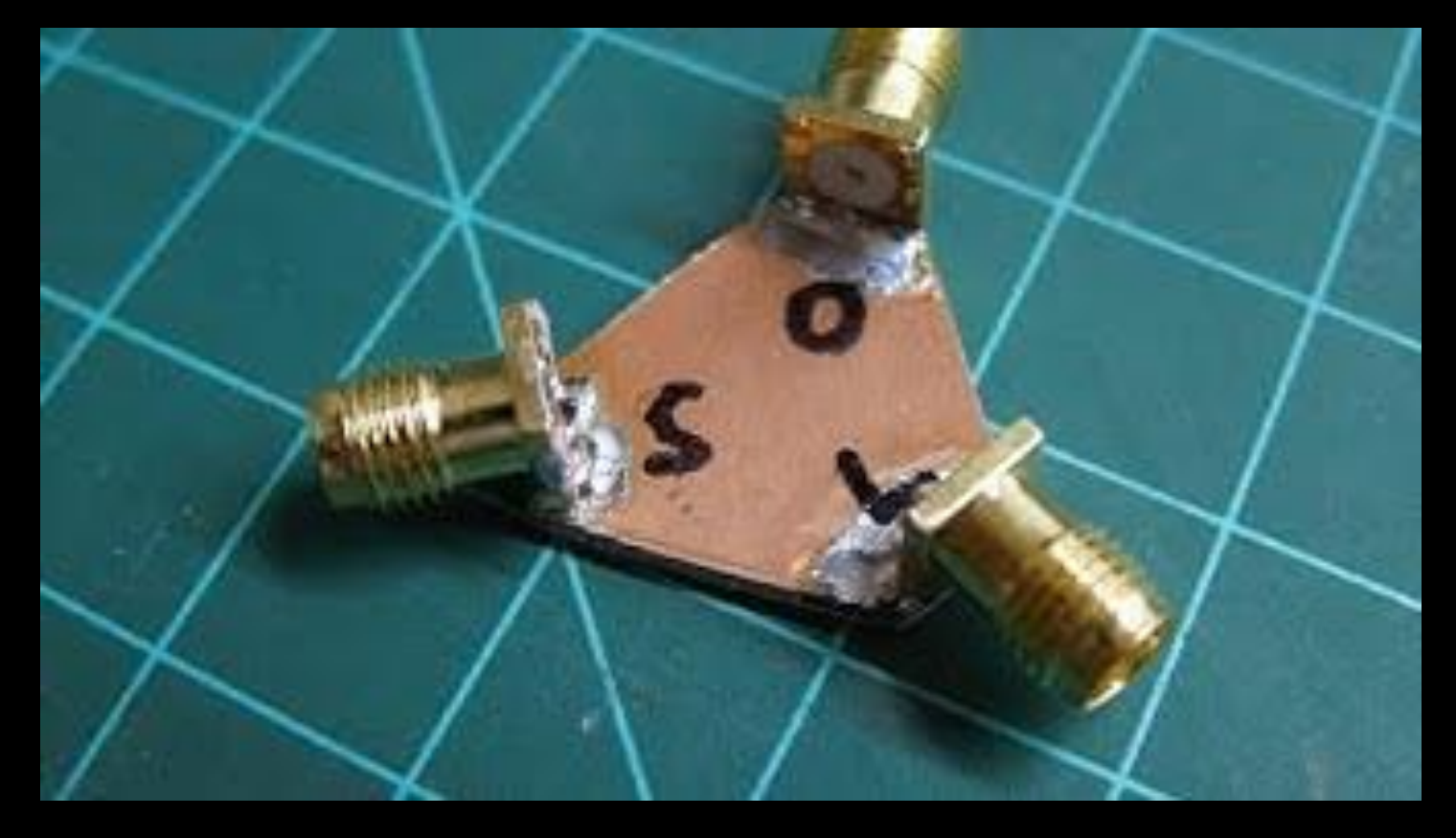

If you would like one of these contact Ron WA6TQH

### 13

#### NanoVNA Documentation

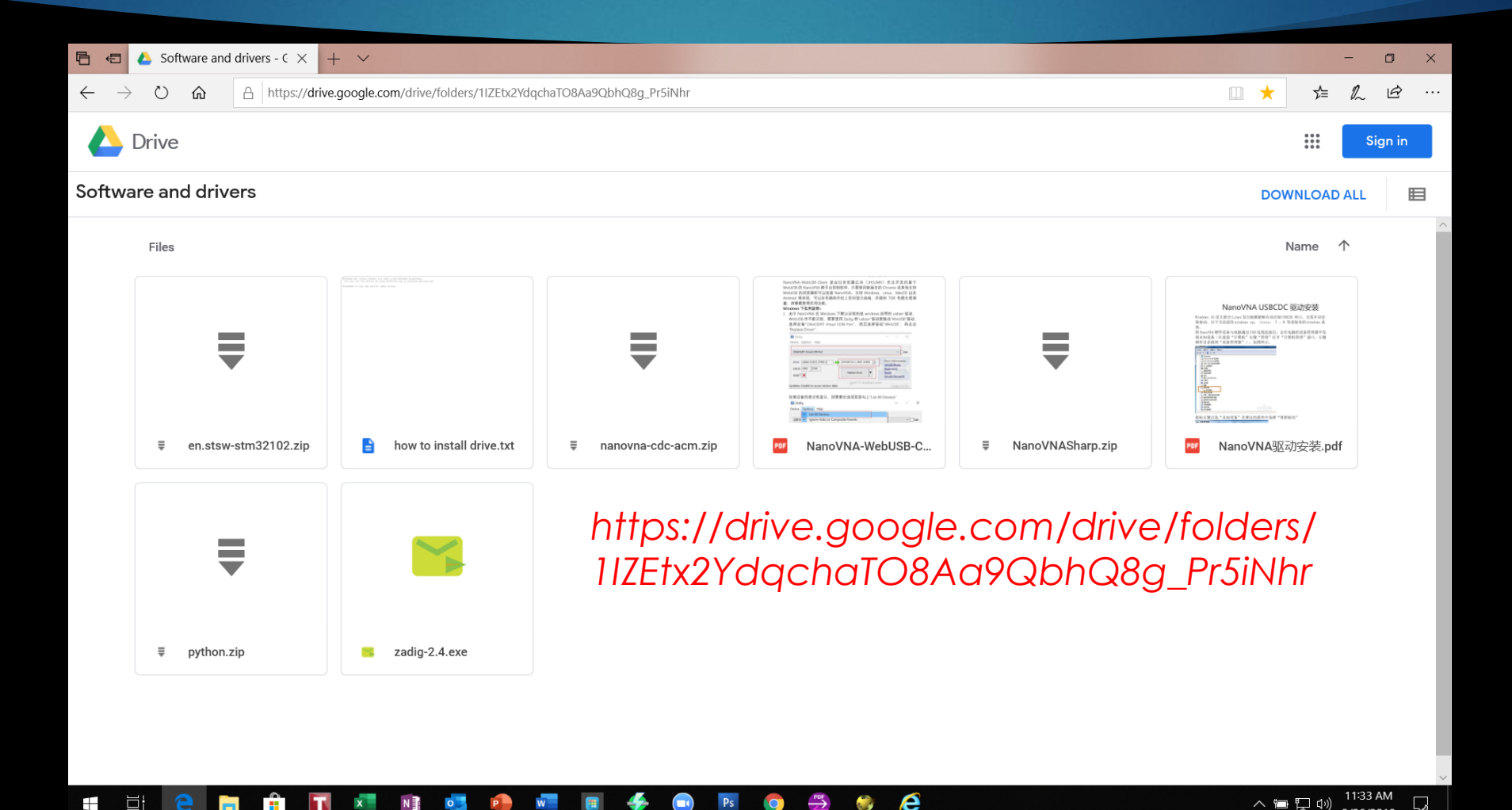

# NanoVNA Firmware Update Files

There are 5 firmware files on the network hard drive.

The differences are as follows:

nanoVNA\_300\_ch : 50K-300MHz, 5\*7 Bitmap font, 4 tracks nanoVNA\_900\_ch : 50K-900MHz, 5\*7 Bitmap font, 4 tracks(Default) nanoVNA\_900\_aa : 50K-900MHz, 7\*13 Bitmap font, 2 tracks (Antenna Analyzer)

The 800MHz firmware works better at higher temperatures.

nanoVNA\_800\_ch : 50K-900MHz, 5\*7 Bitmap font, 4 tracks(Recommended) nanoVNA\_800\_aa : 50K-900MHz, 7\*13 Bitmap font, 2 tracks (Antenna Analyzer)

#### NanoVNA Firmware Update

To perform update the VNA MUST be removed from the case to access the pins.

You must put in **DFU mode** your NanoVNA and is necessary connect the **BOOT pin** to **VDD pin**, see below Orange circle.

Now connect your NanoVNA to the PC and switch it on.

After completing the update remove the boot jumper and reset NanoVNA. Recalibrate the NanoVNA.

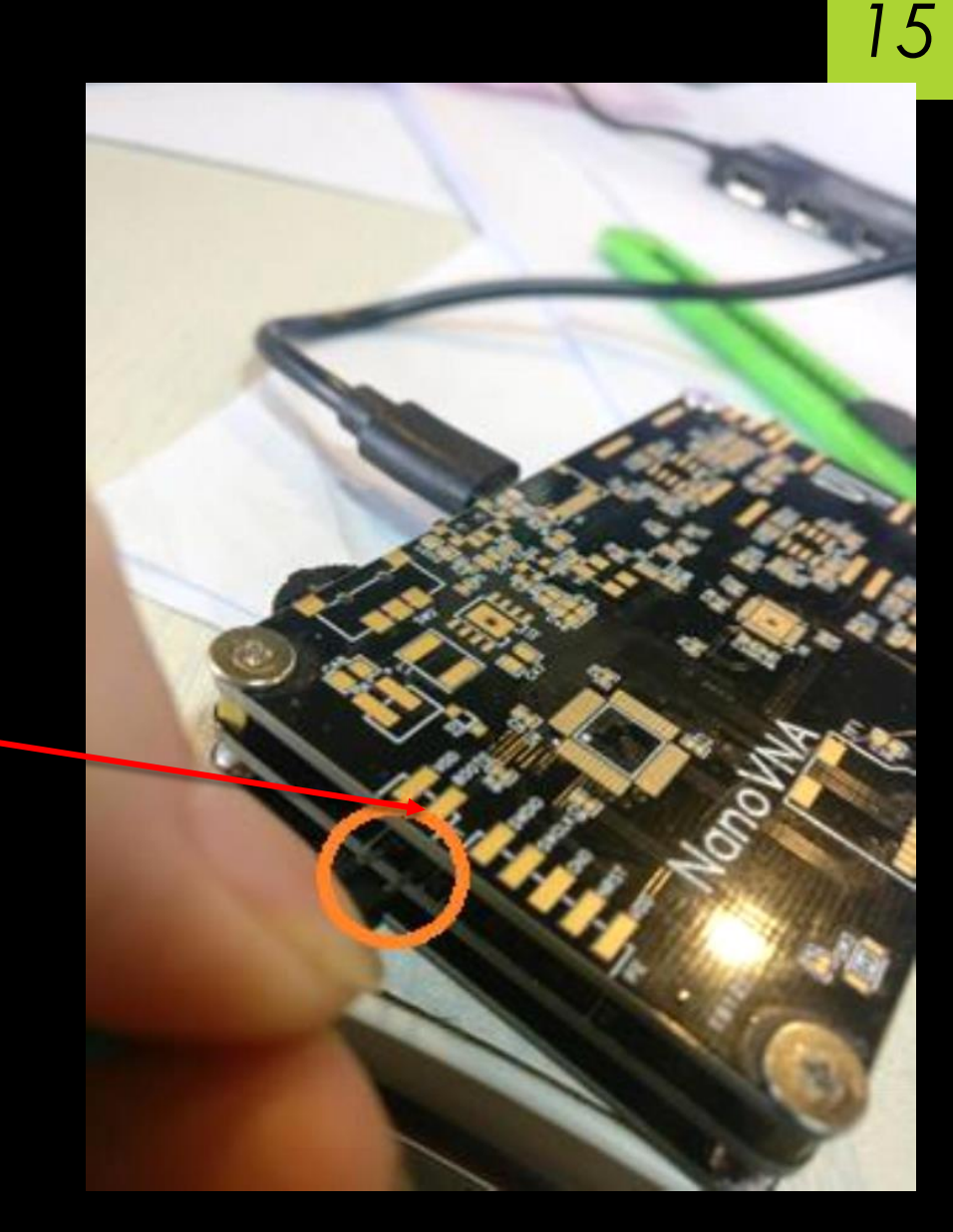

#### <sup>16</sup> NanoVNA Network Analyzer VHF & UHF 878 Actual Antenna measurement

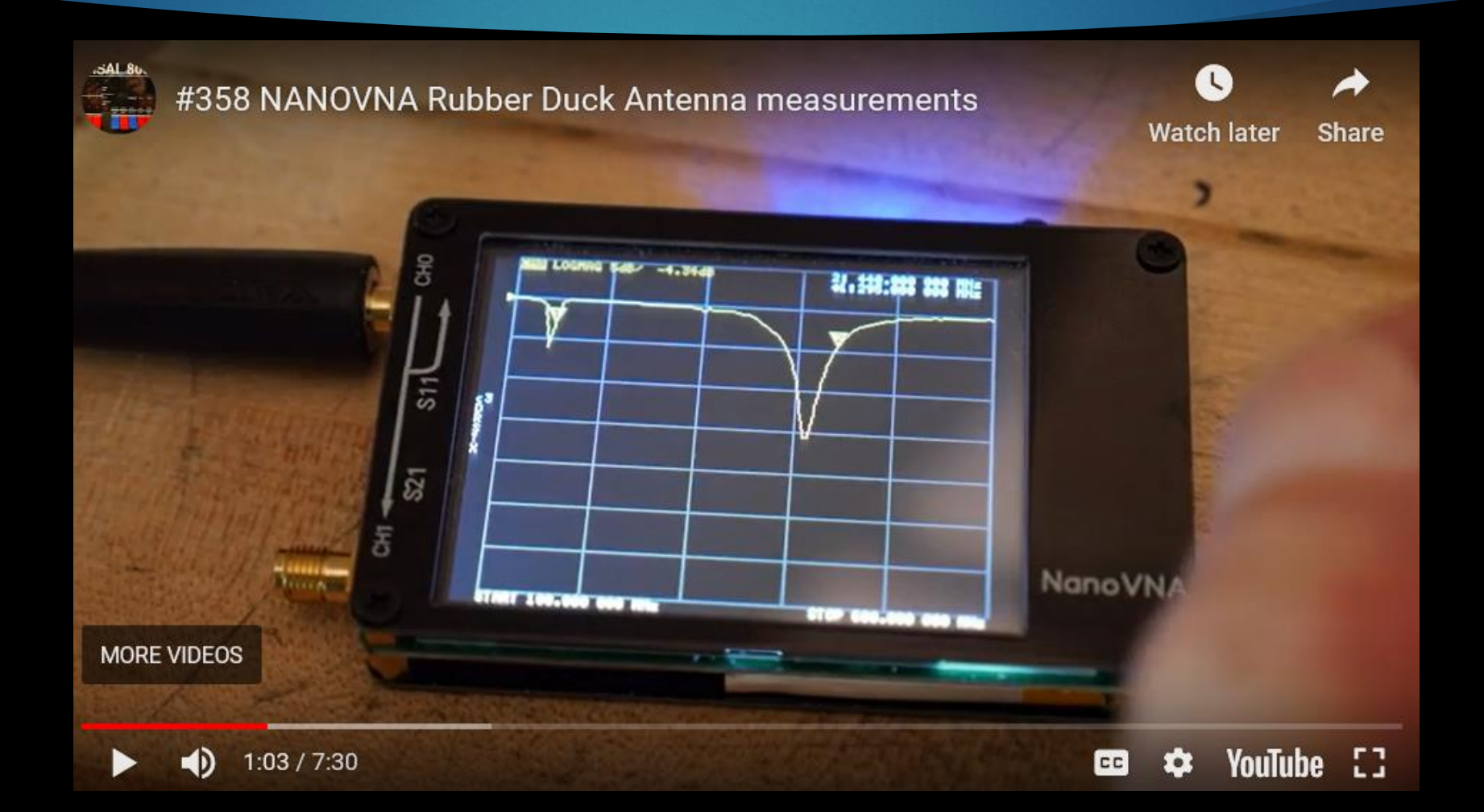

#### 17

# NanoVNA Network Analyzer VHF & UHF 878 Actual Antenna measurement

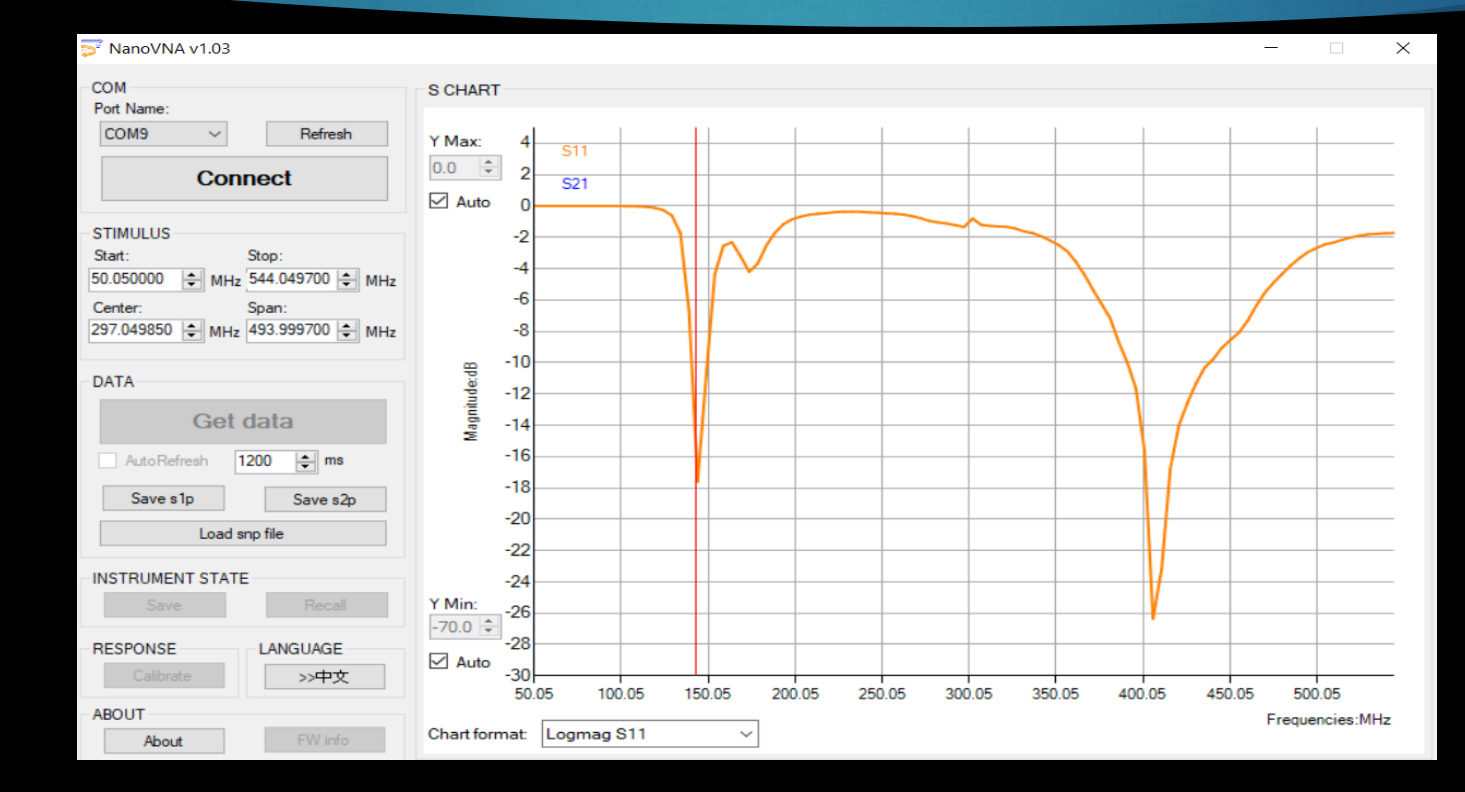

#### NanaVNA Software i.e. (Sharp)

#### NanoVNA Sample Smith Chart

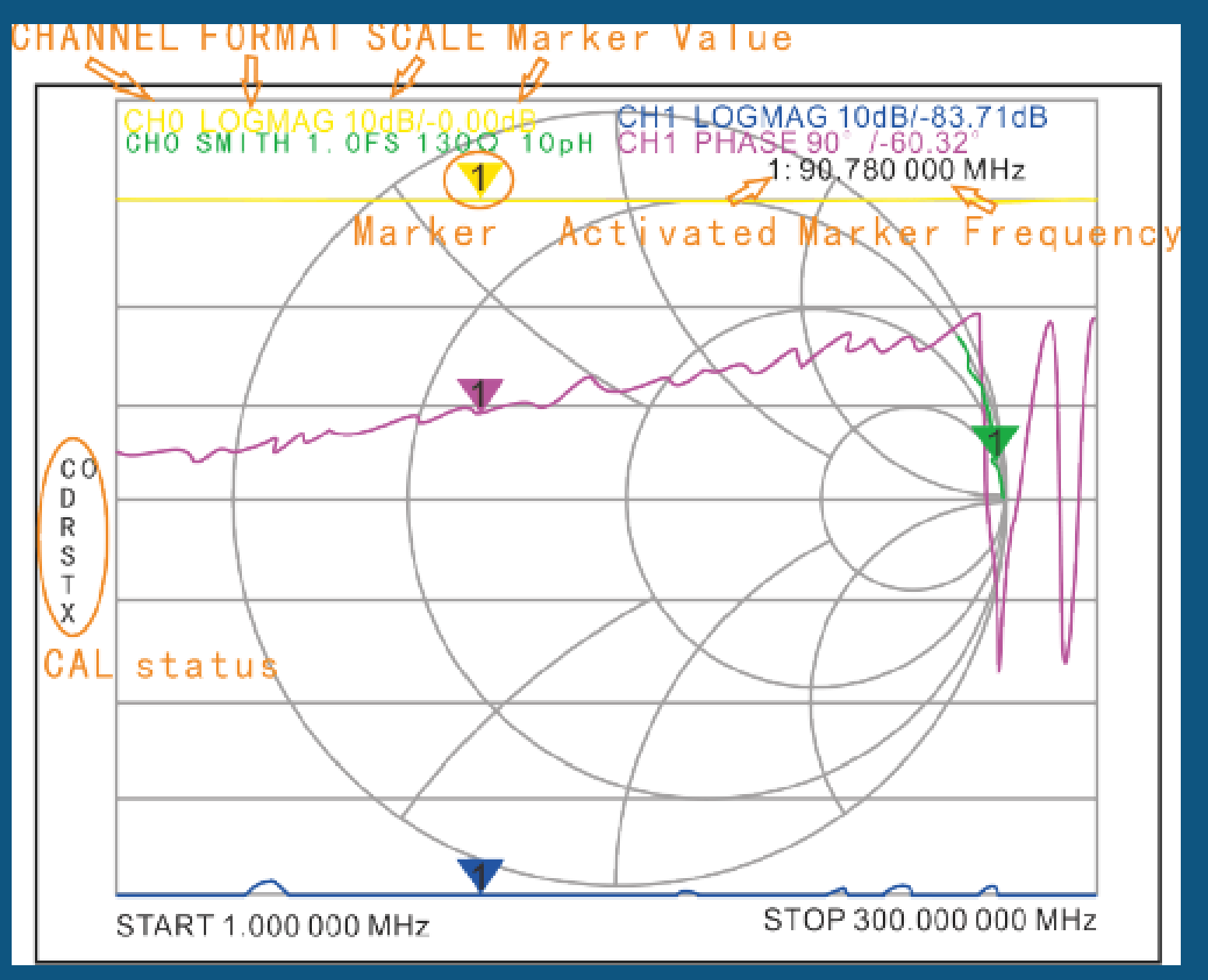

#### NanoVNA Sample Graph 160MHz Application: (SHARP)

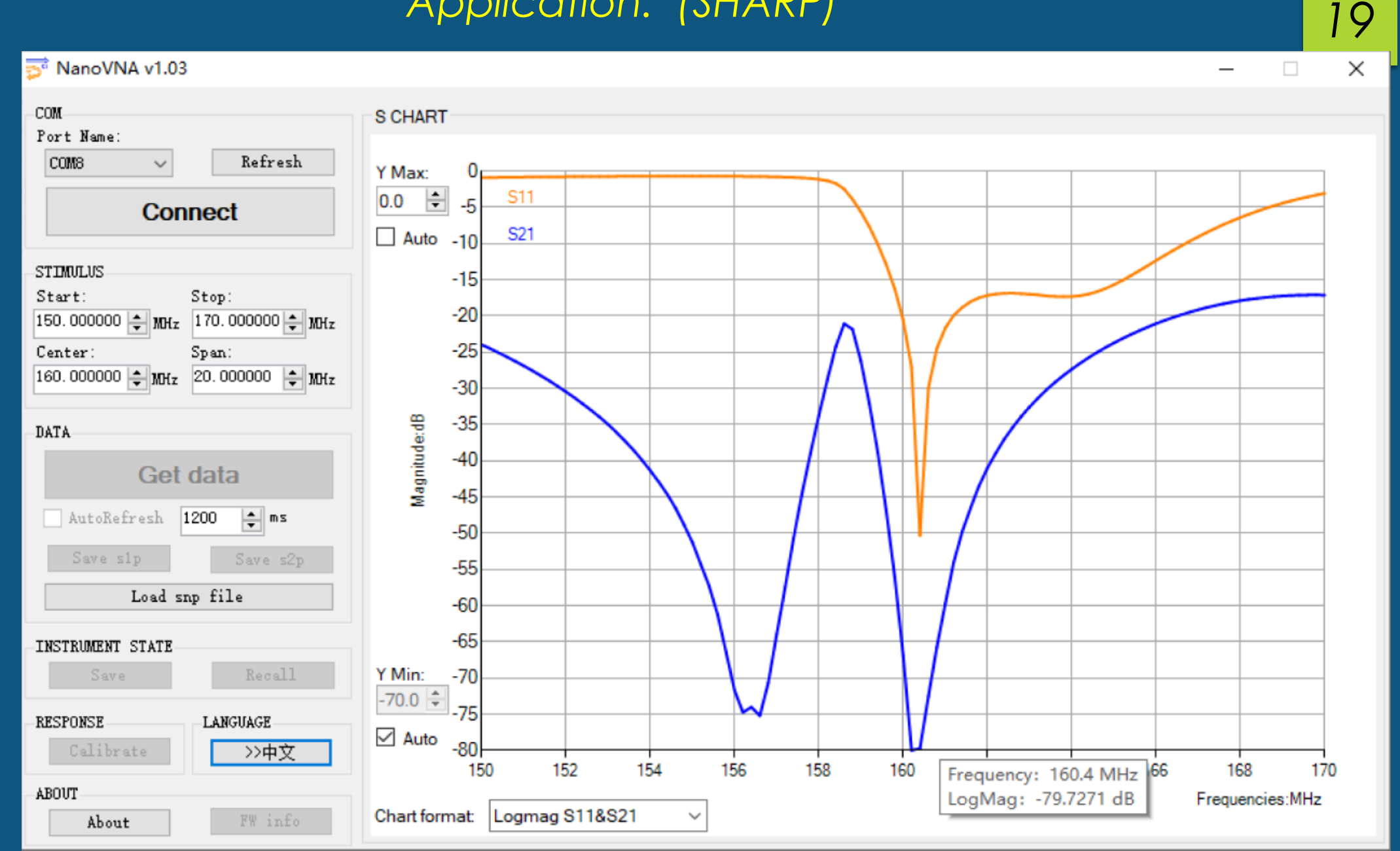

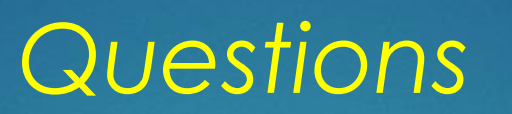

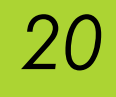